## Appendix: Academic Plan Change Instructions

## Plan Changes (Option A)

1. View the **Requested Program/Plan** information in the UPPC Request. If the **Program** field and the **Program Requirement Term** field beneath it are **NOT** highlighted in red, then no change has been requested to the student's program. The advisor has requested a change to a different plan within the student's current program, and only those fields associated with the plan change will be in red.

| REQUESTED PROGRAM/PLAN |            |                                |  |  |  |
|------------------------|------------|--------------------------------|--|--|--|
| Career<br>Number       | 0          |                                |  |  |  |
| Program                | BACH       | Bachelor's Degree              |  |  |  |
| Requirement<br>Term    | 2181       | 2018 Spring                    |  |  |  |
| Academic<br>Plan       | COMMADVRBS | Communication/Advertising - BS |  |  |  |
| Requirement<br>Term    | 2219       | 2021 Fall                      |  |  |  |
| Plan Sequence          | 10         |                                |  |  |  |
| Map Term               | Term 5     |                                |  |  |  |
| Map Status             | On Course  |                                |  |  |  |

2. If the decision is made to approve the request, prior to clicking Approve, expand the **Three dot actions** icon in the top right corner of the page and click the **New Window** link to open a new tab.

| សិ             | Q   | ۵ | :   | $\oslash$ |
|----------------|-----|---|-----|-----------|
| myFSU          |     |   |     | Î         |
| Report Manag   | jer |   |     |           |
| Process Moni   | tor |   |     |           |
| New Window     | )   |   | راس |           |
| Add to Favorit | es  |   |     |           |
| My Preference  | es  |   |     |           |
| Sign out       |     |   |     |           |
|                |     |   |     |           |

In the new window, return to your Faculty/Staff Homepage and navigate to Academic Advising > Advising Tools
 > Student Program/Plan. Use the Search Criteria to locate the student.

| FSU Faculty/Staff Homepage    |                                                                                               |
|-------------------------------|-----------------------------------------------------------------------------------------------|
| Advising Tools                | Student Program/Plan                                                                          |
| Advisee Student Center        | Enter any information you have and click Search. Leave fields blank for a list of all values. |
| My Advisees                   | Search Criteria                                                                               |
| Class Search                  | ID begins with V                                                                              |
| Course Catalog                | Academic Career =                                                                             |
| FSU Map Term                  | National ID begins with ~                                                                     |
| Student Program/Plan          | First Name begins with V                                                                      |
| GPA Calculator                |                                                                                               |
| Share My Information (Admin)  | Search Clear Basic Search 🖾 Save Search Criteria                                              |
| Percent Completion Calculator | Find an Existing Value   Add a New Value                                                      |

4. On the **Student Program** tab, click **Include History** and the **+** sign to add a new effective dated row.

| Student Program | Student Plan                                         | Student Sub-Plan                                                      | Student Attributes                                                                | Student Degrees |                                                                                             |                                                           |                      |
|-----------------|------------------------------------------------------|-----------------------------------------------------------------------|-----------------------------------------------------------------------------------|-----------------|---------------------------------------------------------------------------------------------|-----------------------------------------------------------|----------------------|
|                 | ,                                                    |                                                                       |                                                                                   | 0 🛨 🏭           | 1<br>1<br>1<br>1<br>1<br>1<br>1<br>1<br>1<br>1<br>1<br>1<br>1<br>1<br>1<br>1<br>1<br>1<br>1 |                                                           |                      |
|                 | Academic                                             | Career Undergraduat                                                   | e                                                                                 |                 | Career Requirement Term                                                                     | Student Career I                                          | Nbr 0                |
| Student Details |                                                      |                                                                       |                                                                                   |                 |                                                                                             | Find   View All Fi                                        | irst 🕢 1 of 1 🕟 Last |
|                 | s<br>*Effectiv<br>*Program                           | Status Active in Program Date 07/07/2021                              | ram<br>19<br>Rian Change                                                          |                 | Effective Sequence<br>Action Date                                                           | 9<br>07/07/2021                                           |                      |
|                 | Action R<br>*Academic Inst<br>*Academic Pro          | Reason ()<br>titution FSU01 ()<br>ogram BACH ()                       | <ul> <li>R Florida State Univ</li> <li>Bachelor's Degree</li> </ul>               | ersity          | Joint Program Approval                                                                      |                                                           |                      |
| Ext             | *Adm<br>Requiremen<br>pected Graduatio<br>Last Updat | nit Term 2181<br>nt Term 2181<br>on Term 2216<br>ted On 07/07/2021 1: | <ul> <li>2018 Spr</li> <li>2018 Spr</li> <li>2021 Sum</li> <li>14:42PM</li> </ul> |                 | Admissions From App<br>Application                                                          | plication<br>Application Nbr 10166941<br>on Program Nbr 0 |                      |
|                 |                                                      | Ву                                                                    |                                                                                   |                 | *Campus<br>*Academic Load                                                                   | MAIN C Main                                               | ~                    |
| Save 🔯 Ret      | urn to Search<br>udent Plan   Stude                  | Previous in List                                                      | Next in List                                                                      | E Notify 📿 Re   | fresh                                                                                       | 📑 Add 🖉 Update/Di                                         | isplay               |

5. Enter PLNC [Plan Change] for the Program Action and enter MULT [Multiple Changes in Plan] as the Action Reason.

| Student Program Student Plan Student Student At                                                                                      | ibutes Student Degrees | ¥                           |                         | _                |
|----------------------------------------------------------------------------------------------------|------------------------|-----------------------------|-------------------------|------------------|
| Academic Career Undergraduate                                                                                                    | Career Requi           | rement Term                 | Student Career Nbr 0    |                  |
| Student Details                                                                                                    |                        |                             | Find   View All First 🕢 | ) 1 of 1 🕟 Last  |
| Status Active in Program<br>*Effective Date 07/29/2021                                                                               |                        | Effective Sequence 1        |                         | •                |
| *Program Action PLNC Q Plan Cha                                                                                                    | ge                     | Action Date 07/29/          | /2021                   |                  |
| Action Reason MULT Q Multiple 0                                                                                                    | nanges in Plan         |                             |                         |                  |
| *Academic Institution FSU01 Q Florida S                                                                                              | te University          |                             |                         |                  |
| *Academic Program BACH Q Bachelor                                                                                                    | Degree                 | Joint Program Approval 🛛    |                         |                  |
| *Admit Term 2181 Q 2018 Sp                                                                                                    |                        |                             |                         |                  |
| Requirement Term 2181                                                                                                    |                        | Admissions                  |                         |                  |
| Expected Graduation Term 2216 Q 2021 Su                                                                                              |                        | From Application<br>Applica | n<br>ation Nbr 10222909 |                  |
| Last Undated On: 07/29/2021 8:27:27AM                                                                                                | •                      | Application Prog            | ram Nbr 0               |                  |
| By                                                                                                    |                        | *Campus MAIN                | Q Main                  |                  |
| 5,                                                                                                    |                        | *Academic Load Full-Ti      | ime                     | ~                |
| 🖫 Save 🔯 Return to Search 👘 Previous in List 🚛 Next i<br>itudent Program   Student Plan   Student Sub-Plan   Student Attributes   St | List F Notify Refresh  |                             | Add 🖉 Update/Display    | 🦻 Include Histor |

6. Tab over to the **Student Plan** tab to update the **Academic Plan** and **Plan Requirement Term**.

7. Enter the requested Academic Plan and Plan Requirement Term values that appear on the UPPC form in the **Academic Plan** and **Requirement Term** fields.

| REQUESTED PROGRAM/PLAN |                                                                                                    |                                                                                                    |
|------------------------|----------------------------------------------------------------------------------------------------|----------------------------------------------------------------------------------------------------|
| Career<br>Number       | 0                                                                                                    |                                                                                                    |
| Program                | BACH                                                                                                    | Bachelor's Degree                                                                                                    |
| Requirement<br>Term    | 2181 2018 Spring                                                                                                    |                                                                                                    |
| Academic<br>Plan       | COMMADVRBS                                                                                                    | Communication/Advertising - BS                                                                                                    |
| Requirement<br>Term    | 2219                                                                                                    | 2021 Fall                                                                                                    |
| Plan Sequence          | 10                                                                                                    |                                                                                                    |
| Map Term               | Term 5                                                                                                    |                                                                                                    |
| Map Status             | s On Course                                                                                                    |                                                                                                    |
|                        | Career<br>Number<br>Program<br>Requirement<br>Term<br>Academic<br>Plan<br>Requirement<br>Term<br>Plan Sequence<br>Map Term<br>Map Status | REQUESTED PROGRAM/PL         Career<br>Number       0         Program       BACH         Requirement<br>Term       2181         Academic<br>Plan       COMMADVRBS         Requirement<br>Term       2219         Plan Sequence       10         Map Term       Term 5         Map Status       On Course |

| Student Program Student Plan Student Student                | Student Attributes Student Degrees     |                  |                       |
|-------------------------------------------------------------|----------------------------------------|------------------|-----------------------|
|                                                             | 🧭 ★ 🏨                                  |                  |                       |
|                                                             |                                        |                  |                       |
| Academic Career Undergraduate                               | Student Career Nbr 0                   | Car Req Term     | 2018 Spring           |
| student Details                                             |                                        | Find   View All  | Irst 🕚 1 of 1 🕑 Last  |
| Status                                                      | Admit 2018 Spr                         |                  |                       |
| Active in Program                                           | Term                                   |                  |                       |
| Effective Date 07/29/2021                                   | Effective Sequence 1                   |                  |                       |
| Program Action Plan Change                                  | Action Date 07/29/2021                 |                  |                       |
| Action Reason Multiple Changes in Plan                      | Requirement Term 2018 Spr              |                  |                       |
| Academic Program Bachelor's                                 |                                        |                  |                       |
|                                                             |                                        | Find   View All  | First 🕚 1 of 1 🕑 Last |
| *Academic Plan COMMADVRB: Comr                              | nunication/Advertising - BS Major      |                  | + -                   |
| *Plan Sequence 10                                           | Degree BS                              | S                |                       |
| *Declare Date 07/29/2021 前                                  | Degree Checkout Stat                   |                  |                       |
| *Requirement Term 2219 Q 2021 Fall                          | Student Degree Nbr                     |                  |                       |
| *Advisement Status Include                                  |                                        |                  |                       |
|                                                             | Completion Term                        |                  |                       |
| Return to Search 1 Previous in List                         | 🚛 Next in List 🔄 Notify 🤅 Refresh 📑 Ad | Id 🖉 Update/Disp | lay 🗾 Include History |
| Student Program   Student Plan   Student Sub-Plan   Student | Attributes   Student Degrees           |                  |                       |

8. Click Save.

- Navigate to Academic Advising > Advising Tools > FSU Map Term to update the mapping information for the student <u>before</u> approving the UPPC request. Notification to the student is automatic upon clicking Approve. Minimize student confusion by updating the Program/Plan and Map term/Status prior to approving the request.
- 10. Use the Search Criteria to locate the student.

| FSU Faculty/Staff Homepage |                                                                                               |
|----------------------------|-----------------------------------------------------------------------------------------------|
| Advising Tools             | FSU Map Term                                                                                  |
| Advisee Student Center     | Enter any information you have and click Search. Leave fields blank for a list of all values. |
| My Advisees                | Find an Existing Value     Add a New Value       Search Criteria                              |
| Class Search               | Empl ID begins with 🗸                                                                         |
| Course Catalog             | National ID begins with ✓     Q       Campus ID begins with ✓     Q                           |
| FSU Map Term               | First Name begins with V                                                                      |
| UGRD Program/Plan Change   |                                                                                               |
| Student Program/Plan       | Search Clear Basic Search 🖾 Save Search Criteria                                              |

- 11. Click the **Correct History** button and then the + sign in the top right corner to add a new effective dated row.
- 12. The Academic Plan will update to reflect the changes you made above. Select the **Map Term** and **Map Status** values in the drop down boxes that correspond to the values listed on the Program/Plan Change Request.

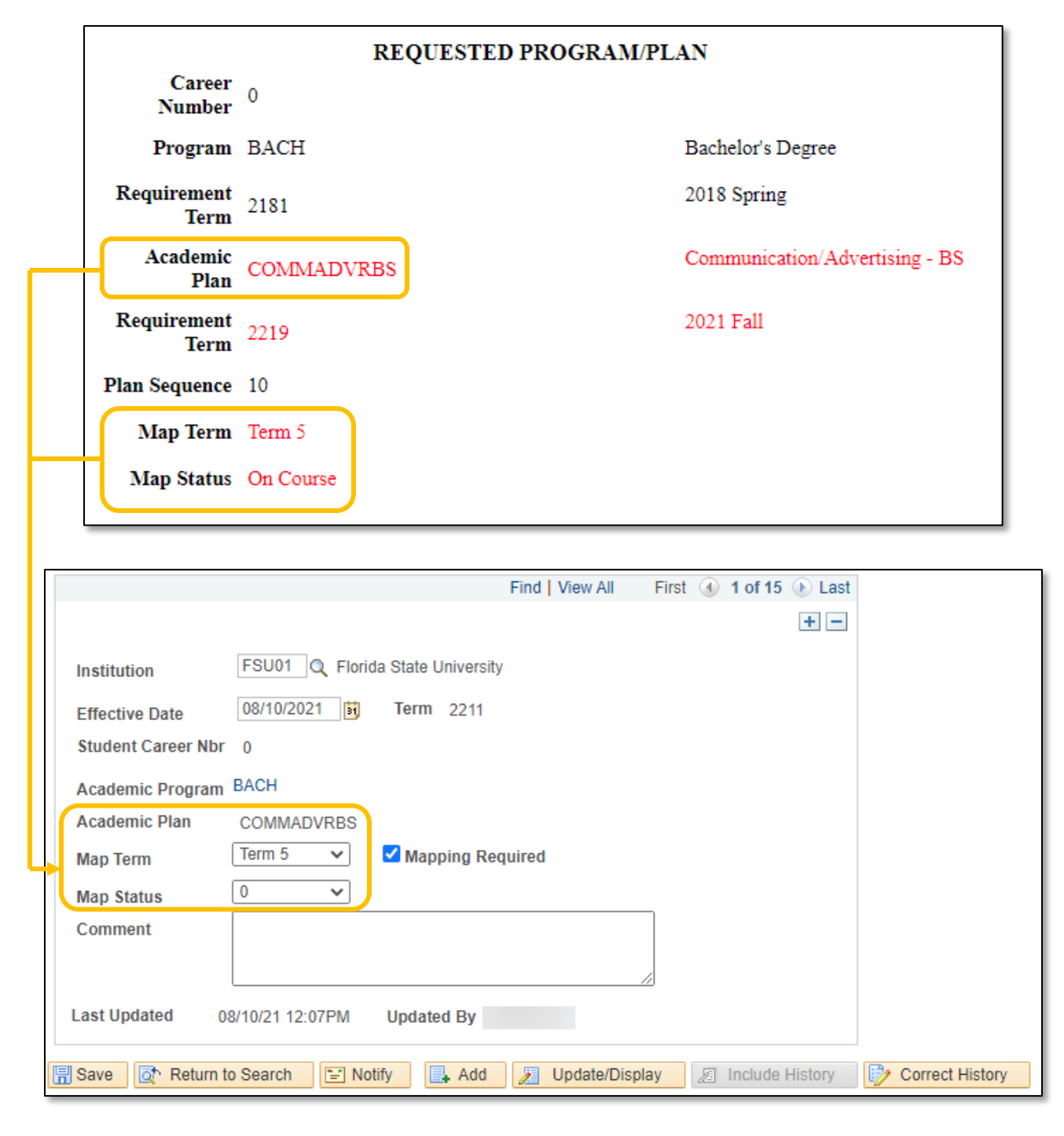

- 13. Click Save.
- 14. Return to the UPPC workflow for the student. Click the **Approve** button to approve the program/plan change request. The student will be notified via Notification Alert and email that the request has been approved and that the updates have been made.